## Clinical Notes in the C-CDA with Clinical Form Management

Last modified on 05/05/2025 12:12 pm EDT

With Clinical Form Management in DrChrono, you can choose the type of clinical note you are creating. Each form type has a LOINC code associated with it. When the C-CDA is generated, the LOINC code associated with the form type will be included.

## Configuring a form type

To build a form navigate to:

- Clinical > Clinical Form Management
- Select new form
- Click the settings gear icon

| New Clinical Form * | \$ ◀── |  |
|---------------------|--------|--|
| New Text Field      |        |  |
| Text Field          |        |  |

• Click Edit Form Info.

## Name the form and select the **Form Type**.

| Edit Form Info              | × |
|-----------------------------|---|
| Form Name                   |   |
|                             |   |
| Form Type                   |   |
| None                        | • |
| Consultation Note           |   |
| Diagnostic Imaging Study    |   |
| Discharge Summary           |   |
| History and Physical Note   |   |
| Laboratory Report Narrative |   |
| None                        | _ |
| Pathology Report Narrative  |   |
| Procedure Note              |   |
| Progress Note               |   |

- Click **Update** to save the form type.
- Proceed with build the form using the form-building tools.

Forms will appear under the "Additional" tab for use within your clinical note. Once the clinical note is signed and locked, its contents will be available in the C-CDA file; however, clinical notes will only appear in the C-CDA if the associated forms have an assigned form type. Additionally, persistent forms will no longer automatically populate in the "Assessment" section of the C-CDA—only forms with an assigned form type will have their content reflected in the rendered clinical note PDF and included in the C-CDA.

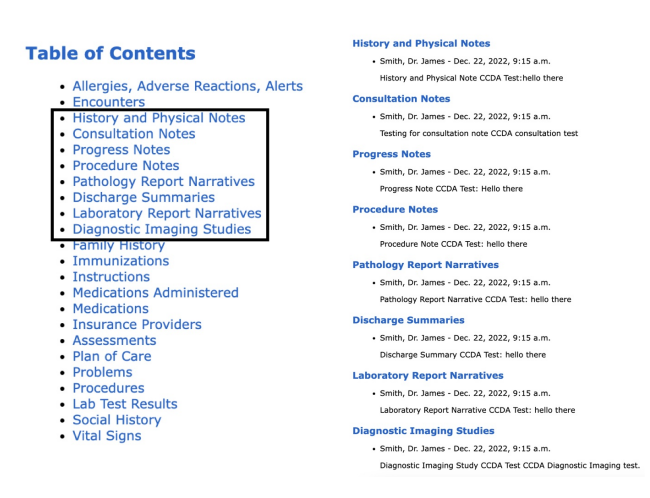

In the XML file for the C-CDA, the LOINC code associated with the form type is included.

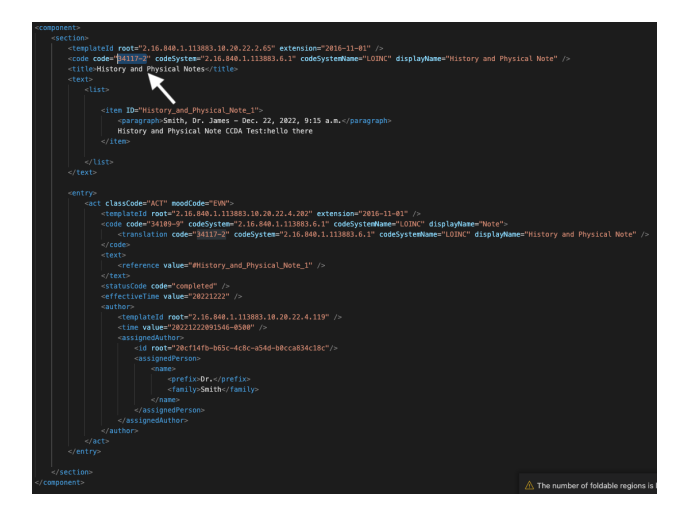

Below is a list of form types and LOINC codes.

| Description                 | C-CDA Title                    | LOINC <sup>®</sup> code |
|-----------------------------|--------------------------------|-------------------------|
| Consult Note                | Consultation Notes             | 11488-4                 |
| Discharge Summary           | Discharge Summaries            | 18842-5                 |
| History and Physical Note   | History and Physical Notes     | 34117-2                 |
| Diagnostic Imaging Study    | Diagnostic Imaging Study Notes | 18748-4                 |
| Laboratory Report Narrative | Laboratory Report Narratives   | 11502-2                 |
| Pathology Report Narrative  | Pathology Report Narratives    | 11526-1                 |
| Procedure Note              | Procedure Notes                | 28570-0                 |
| Progress Note               | Progress Notes                 | 11506-3                 |